# Iris, transportörsavlämning

Versionsnummer 0.5

Iris är en webbapplikation för att registrera transportörsavlämning.

Denna handbok beskriver hur du rapporterar i gränssnittet för transportörsavlämning på bildmätplatsen.

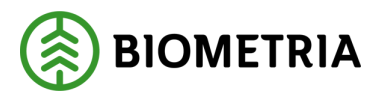

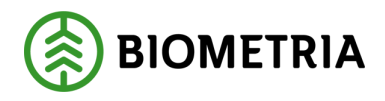

#### 1 Revisionshistorik

Revisionshistoria för handboken Iris, Transportörsavlämning på bildmätplatser.

Vid ändring av revisionshistoria ska även version och datum på första sidan uppdateras.

| Version | Ändring             | Datum      | Signatur                   |
|---------|---------------------|------------|----------------------------|
| 0.1     | Dokument skapat     | 2016-10-27 | Anna Alnefelt, Dohi Agency |
| 0.2     | Dokument uppdaterat | 2017-02-14 | Anna Alnefelt, Dohi Agency |
| 0.3     | Dokument uppdaterat | 2017-04-20 | Mikael Friman, Dohi Agency |
| 0.4     | Dokument uppdaterat | 2018-02-21 | Mikael Friman, Dohi Agency |
| 0.5     | Dokument uppdaterat | 2018-03-01 | Mikael Friman, Dohi Agency |
| 0.5     | Dokument uppdaterat | 2018-03-01 | Mikael Friman, Doni Agency |

## IRIS, TRANSPORTÖRSAVLÄMNING

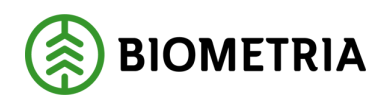

2019-12-12

## Innehållsförteckning

| 1  | Rev                                          | visionshistorik                           | 1  |  |  |  |  |
|----|----------------------------------------------|-------------------------------------------|----|--|--|--|--|
| 2  | Registrera avlämning – identifiera transport |                                           |    |  |  |  |  |
| 3  | Väl                                          | lj mätmetod                               | 4  |  |  |  |  |
| 4  | Väl                                          | lj leveransavisering                      | 5  |  |  |  |  |
| 5  | För                                          | rdela leveranser                          | 6  |  |  |  |  |
| 5  | .1                                           | Dag- och nattläge                         | 7  |  |  |  |  |
| 5  | .2                                           | Torka kameror                             | 7  |  |  |  |  |
| 6  | Väl                                          | lj transportörsnummer                     | 7  |  |  |  |  |
| 7  | Väl                                          | lj mall                                   | 8  |  |  |  |  |
| 8  | Lev                                          | veransuppgifter                           | 9  |  |  |  |  |
| 9  | Tra                                          | ansportuppgifter 1                        | .0 |  |  |  |  |
| 10 | S                                            | Sammanställning 1                         | .1 |  |  |  |  |
| 1  | 0.1                                          | Transportörsgodkänd mottagningskontroll 1 | .1 |  |  |  |  |
| 11 | N                                            | Mottagningskontroll begärd1               | .3 |  |  |  |  |
| 12 | Ä                                            | Ändring begärd1                           | .4 |  |  |  |  |
| 13 | S                                            | Stickprov1                                | .5 |  |  |  |  |
| 14 | Г                                            | Րaraprov1                                 | .6 |  |  |  |  |
| 15 | S                                            | Stickprov och utvägning1                  | .7 |  |  |  |  |
| 16 | N                                            | Nekad mottagningskontroll – avsluta1      | .8 |  |  |  |  |
| 17 | (                                            | Godkänd mottagningskontroll – avsluta1    | .9 |  |  |  |  |
| 18 | ŀ                                            | Xontakta oss2                             | 20 |  |  |  |  |

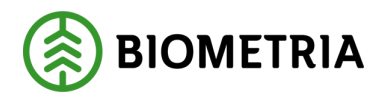

#### 2 Registrera avlämning – identifiera transport

Fyll i kortnummer eller använd handscanner på streckkoden för att identifiera transporten. Klicka "Identifiera" när kortnumret är ifyllt och knappen är aktiv.

| <b>5!</b> ]C     | Release: Release-146<br>Build: 20170213.3<br>Version: 1.0.2-82-g43 | i<br>3cba18 | •   | Registr     | era a | vläm   | ning    |   |       | Avbry  | rt |
|------------------|--------------------------------------------------------------------|-------------|-----|-------------|-------|--------|---------|---|-------|--------|----|
| SMB1 är <b>ö</b> | öppen                                                              |             |     |             |       |        |         |   |       |        |    |
|                  |                                                                    |             |     |             |       |        |         |   |       |        |    |
| Identifie        | era tran                                                           | sport       |     |             |       |        |         |   |       |        |    |
| Kortnumr         | ner                                                                |             |     |             |       |        |         |   |       |        |    |
|                  |                                                                    |             | (Sk | riv eller a | nvänd | handsc | annern) |   |       |        |    |
|                  |                                                                    |             |     |             |       |        | ,       |   |       |        |    |
|                  |                                                                    |             |     |             |       |        |         |   |       |        |    |
|                  |                                                                    |             |     |             |       |        |         |   |       |        |    |
|                  |                                                                    |             |     |             |       |        |         |   |       |        |    |
|                  |                                                                    |             |     |             |       |        |         |   |       |        |    |
| Q W              | E                                                                  | RT          | Y   | יו          | 0     | Р      |         | 7 | 8     | 9      |    |
| A                | S D                                                                | F           | G Н | J           | к     | L      | Rensa   | 4 | 5     | 6      |    |
|                  |                                                                    |             | R   | N           | м     |        |         | 1 | 2     | 3      |    |
|                  |                                                                    |             |     |             |       |        |         |   |       |        |    |
|                  |                                                                    |             |     |             |       |        |         |   | 0     |        |    |
|                  |                                                                    |             |     |             |       |        |         |   | Ident | ifiera |    |

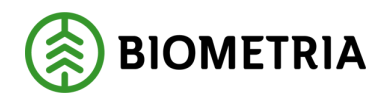

## 3 Välj mätmetod

Om det finns flera olika mätmetoder knuten till dom mallar som är kopplade till ditt kort så visas dom här. Välj den mätmetod som överensstämmer med den last som du skall avlämna.

| SACE Release: Belease-197<br>Bulle: 20190301.4<br>Version: 2.2.2.113-g29013625 |             | Avbryt       |
|--------------------------------------------------------------------------------|-------------|--------------|
| Kortnummer: 0000006010                                                         |             |              |
| Väli mätmetod                                                                  |             |              |
| Valj matmetou                                                                  |             |              |
| Travmätning                                                                    | Flismätning | Stockmätning |
|                                                                                |             |              |
|                                                                                |             |              |
|                                                                                |             |              |

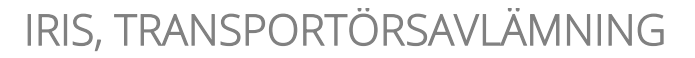

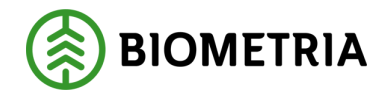

#### 4 Välj leveransavisering

Om det finns mer än en leveransavisering knuten till ditt kort och transportörsnummer så behöver du välja vilken som ska användas. Dessa är sorterade på beräknad ankomsttid.

| SNC                                                                 | Välj leveransavisering |                  |  |  |
|---------------------------------------------------------------------|------------------------|------------------|--|--|
| Kortnummer: <b>0000006010</b><br>Transportörsnummer: <b>0060501</b> |                        |                  |  |  |
| Leveransaviseringar (beräkna                                        | ad ankomsttid)         |                  |  |  |
| 2016-10-27 18:00                                                    | 2016-10-27 16:00       | 2016-10-27 15:00 |  |  |
| 2016-10-27 12:59                                                    |                        |                  |  |  |
|                                                                     |                        |                  |  |  |

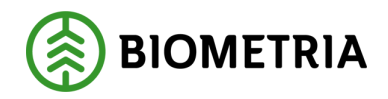

2019-12-12

## 5 Fördela leveranser

Ange om du vill väga ut eller inte. Ange om du har kran eller ej. Ange antal släp.

Ange hur många platser som finns på bilen respektive släpen. Klicka "Dela trave" om traven är delad. Varje trave går att dela tre gånger. Klicka på traven för att lägga till eller byta leverans.

Klicka på krysset för att plocka bort traven från bilen/släpet.

Klicka "Nästa" när lastbilen är korrekt.

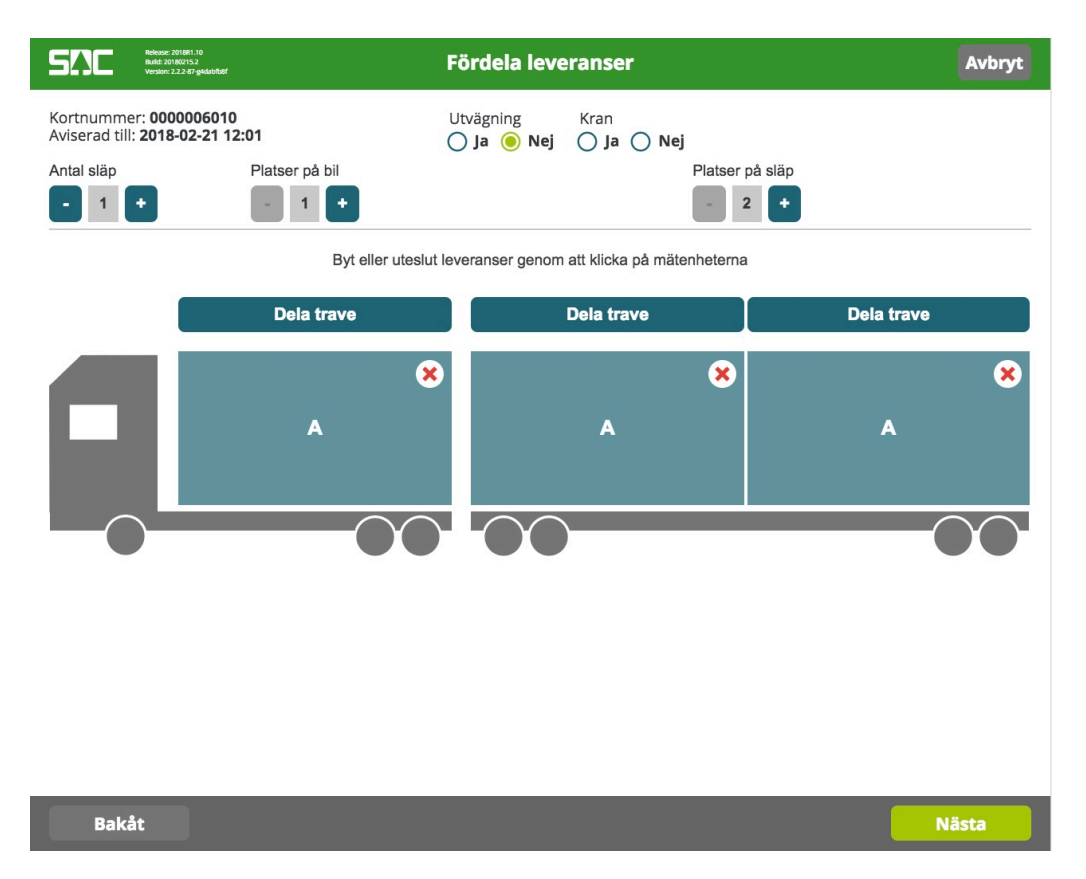

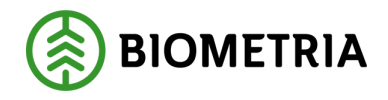

#### 5.1 Dag- och nattläge

Kamerorna är automatiskt inställda på dagläge. Behöver du ändra inställningar till nattläge, klicka på dag/natt-ikonen så tas nya bilder automatiskt.

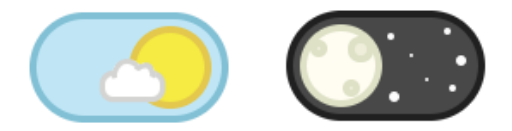

#### 5.2 Torka kameror

Om kamerorna på mätplatsen har torkare kopplade till sig så kan du med denna knapp välja att starta torkarna.

Torka kameror

#### 6 Välj transportörsnummer

Välj vilket transportörsnummer som ska användas. Om endast ett transportörsnummer är knutet till kortet så kommer du automatiskt vidare till nästa steg.

Detta steg kommer du gå igenom för varje leverans om du har flera leveranser.

| SNC Release: Release: 146<br>Bulki: 20170213.3<br>Version: 1.0.2-82-g43c | Välj transpo           | rtörsnummer |     |    | Avbryt |
|--------------------------------------------------------------------------|------------------------|-------------|-----|----|--------|
| Kortnummer: 00000                                                        | 06010                  |             | A1  | A2 | A3     |
|                                                                          |                        |             | -00 | 00 | -00    |
| Välj transportör                                                         | snummer för leverans A |             |     |    |        |
| 60501-006                                                                | 0501 53501-            | 0060501     |     |    |        |

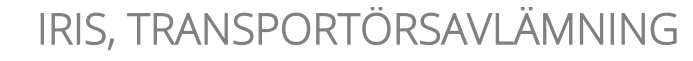

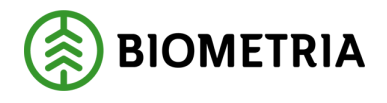

## 7 Välj mall

Välj vilken mall som ska användas för aktuell leverans. Om endast en mall är knuten till kortet så kommer du automatiskt vidare till nästa steg.

Detta steg kommer du gå igenom för varje leverans om du har flera leveranser.

| SACE Release: Release: 146<br>Bulds: 20170213.3<br>Version: 1.0.2-82-g63cba18 | Välj mall              |             | Avbryt |
|-------------------------------------------------------------------------------|------------------------|-------------|--------|
| Kortnummer: <b>0000006010</b>                                                 |                        | A1 A2       | A3     |
| Mall för leverans A                                                           |                        |             |        |
| Töva kontroll av VM                                                           | Töva EJ kontroll av vm | Falköping V | т      |
| MAV Prinus Contorta                                                           | HEDEN                  |             |        |

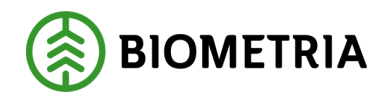

#### 8 Leveransuppgifter

Om leveransen har en leveransavisering kan vissa uppgifter vara förifyllda. Ange virkesorder, sortiment och volym för aktuell leverans. Om virke märkt krävs så anger du detta här.

Om du har flera leveranser kommer du behöva gå igenom detta steg för varje leverans.

| SACE Release: Release-146<br>Build: 20170213.3<br>Version: 1.0.2-82;e/3cba18                                                                                                    | Leveransuppgifter             | Avbryt |
|----------------------------------------------------------------------------------------------------|-------------------------------|--------|
| Kortnummer: <b>0000006010</b>                                                                                                    |                               | A2 A3  |
| Uppgifter för leverans A                                                                                                    |                               |        |
| Virkesorder    Output  Output | Sortiment Volym (m³fub) Virke | märkt  |
|                                                                                                    |                               |        |
| QWERTY                                                                                                    |                               | 7 8 9  |
| A S D F G                                                                                                    | H J K L Rensa                 | 4 5 6  |
| z x c v                                                                                                    | BNM                           | 1 2 3  |
|                                                                                                    |                               | 0      |
| Bakåt                                                                                                    |                               | Nästa  |

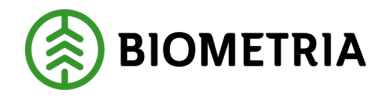

#### 9 Transportuppgifter

Om leveransen har en leveransavisering kan vissa uppgifter vara förifyllda. Ange eventuella transportuppgifter för aktuell leverans.

Detta steg kommer du gå igenom för varje leverans om du har flera leveranser.

| SACE Release 146<br>Butt: 201702133<br>Version: 1.0.2.42.gd/dcb18 | Transportuppgifter                 | Avbryt      |
|-------------------------------------------------------------------|------------------------------------|-------------|
| Kortnummer: <b>0000006010</b>                                     |                                    | A2 A3       |
| Transportuppgifter för levera                                     | ans A                              |             |
| Fordonskomb Befraktarekod                                         | Priskod transp. Returkod Transport | tkm Lastare |
| Omlastning Lossning                                               | Vägdistrikt Vägstandard Snö        | Slutkört    |
| QWERTY                                                            | U I O P ←                          | 7 8 9       |
| A S D F G                                                         | H J K L Rensa                      | 4 5 6       |
| z x c v                                                           | BNM                                | 1 2 3       |
|                                                                   |                                    | 0           |
| Bakåt                                                             |                                    | Nästa       |

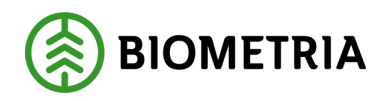

## 10 Sammanställning

När obligatoriska uppgifter är ifyllda för alla leveranser visas en sammanställningsvy. Kontrollera att alla uppgifter är korrekt. Klicka "Ändra" för respektive leverans om det är något som inte stämmer.

Det är inte möjligt att ändra bilder, fördelning på lastbilen, transportörsnummer, mall eller virkesorder. Om någon av de uppgifterna skulle vara fel, klicka "Avbryt" för att börja om från början.

Klicka "Nästa" för att begära mottagningskontroll.

| Refease: Refease: 146<br>Build: 201702133<br>Version: 1.02-82-9454ba18                                            | Sammanställning | Avbryt |
|----------------------------------------------------------------------------------------------------|-----------------|--------|
| Kortnummer: <b>0000006010</b>                                                                                     |                 | A3     |
| Leverans A                                                                                                    |                 |        |
| Mall: <b>Töva EJ kontroll av vm</b><br>Virkesorder: <b>04227808</b><br>Sortiment: <b>5090</b><br>Volym: <b>40</b> |                 |        |
| Transportkilometer: <b>200</b><br>Lossning: <b>2</b>                                                              |                 |        |
|                                                                                                    | Ändra           |        |
|                                                                                                    |                 |        |
|                                                                                                    |                 |        |
|                                                                                                    |                 |        |
|                                                                                                    |                 |        |
| Bakåt                                                                                                    |                 | Nästa  |

#### 10.1 Transportörsgodkänd mottagningskontroll

Om det på mätplatsen är inställt att transportören får utföra mottagningskontroll så visas knappen "Godkänn mott.kontroll och skicka till mätning". Transportören kan välja att mätaren ska utföra mottagningskontrollen genom att klicka på "Skicka till mott.kontroll".

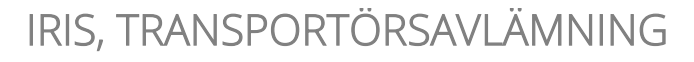

Skicka till mott.kontroll

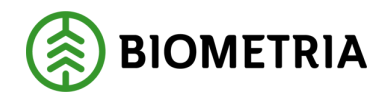

2019-12-12

| SSCC Release-188<br>Built: 201802232<br>Version: 2.2.2-102-g88/31755                                                                                                    | Sammanställning | Avbryt |
|----------------------------------------------------------------------------------------------------|-----------------|--------|
| Kortnummer: <b>0000006010</b><br>Aviserad till: <b>2018-02-21 15:29</b>                                                                                                    | AI              | A2 A3  |
| Leverans A                                                                                                    |                 |        |
| Transportörsnummer: <b>0060501</b><br>Mall: <b>Töva EJ kontroll av vm</b><br>Virkesorder: <b>04227808</b><br>Sortiment: <b>5090</b><br>Volym: <b>14</b><br>Transportkilometer: <b>9</b><br>Fordonskombination: <b>1</b> |                 |        |
|                                                                                                    | Ändra           |        |
|                                                                                                    |                 |        |
|                                                                                                    |                 |        |
|                                                                                                    |                 |        |
|                                                                                                    |                 |        |

Godkänn mott.kontroll och skicka till mätning

Biometria Box 89 | 751 03 UPPSALA | 010-228 50 00 |info@biometria.se | www.biometria.se

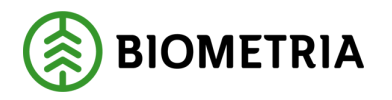

Avsluta

#### 11 Mottagningskontroll begärd

Bilder och uppgifter kommer nu skickas till bildmätningscentralen. Du kommer se status i gränssnittet var ärendet ligger för tillfället.

| <b>5</b> !\C | Release: Release-146<br>Build: 20170213.3<br>Version: 1.0.2-82-g43cba18 | Mottagningskontroll                          | Avbryt |
|--------------|-------------------------------------------------------------------------|----------------------------------------------|--------|
|              |                                                                         |                                              |        |
|              |                                                                         |                                              |        |
|              |                                                                         |                                              |        |
|              |                                                                         |                                              |        |
|              |                                                                         |                                              |        |
|              |                                                                         | Mettagningskentvell hogävd                   |        |
|              |                                                                         | Bildserien skickas till bildmätningscentral. |        |
|              |                                                                         |                                              |        |
|              |                                                                         |                                              |        |
|              |                                                                         |                                              |        |

Skriv ut extra kvitto

**Biometria** Box 89 | 751 03 UPPSALA | 010-228 50 00 |info@biometria.se | www.biometria.se

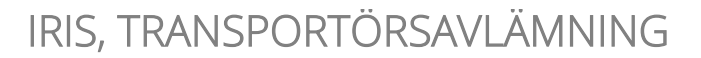

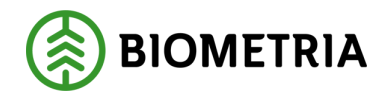

## 12 Ändring begärd

Om bilderna behöver tas om eller några leveransuppgifter behöver ändras så meddelar mätaren detta via gränssnittet. Klicka på "Ändra" och gör de ändringar som mätaren har begärt.

| SSCC Release: Release: 146<br>Bullet: 201702133<br>Version: 1-02-82-g83cba18 | Mottagningskontroll                              | Avbryt |
|------------------------------------------------------------------------------|--------------------------------------------------|--------|
|                                                                              |                                                  |        |
|                                                                              |                                                  |        |
|                                                                              |                                                  |        |
|                                                                              |                                                  |        |
|                                                                              |                                                  |        |
| Mätare begär ändring                                                         |                                                  |        |
|                                                                              | Var snäll och ta nya bilder och ändra sortiment. |        |
|                                                                              |                                                  |        |
|                                                                              |                                                  |        |
|                                                                              |                                                  |        |

Ändra

Skriv ut extra kvitto

Avsluta

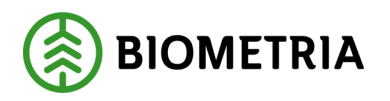

#### 13 Stickprov

Om en trave i leveransen utfaller för stickprov får du meddelande om detta. Den trave som är aktuell för stickprov är markerad med rött. Klicka i rutan "Jag har förstått" för att därefter kunna avsluta avlämningen. Traven ska märkas enligt rutiner för prov. Om du vill kan du också välja att skriva ut ett stickprovskvitto.

| SACE Release: 146<br>Bullet: 2017/2013.3<br>Version: 1.0.2.42-grid/sba18 | Stickprov | Avbryt |
|--------------------------------------------------------------------------|-----------|--------|
| Stickprov har utfallit på <b>leverans A, trave</b>                       |           | A3     |
| Stickprov för leverans A, trave 2                                        | 0         |        |
| Traven ska nu märkas enligt rutiner för pro                              | 2V        |        |
| Jag har förstått                                                         |           |        |

| Skriv ut stick  | nrovskvitto |
|-----------------|-------------|
| SKI IV UL SLICK | PIOVSKVILLO |

Skriv ut extra kvitto

Avsluta

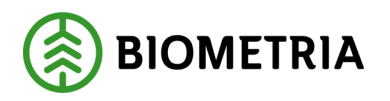

#### **14 Taraprov**

Om mottagningskontrollen blir godkänd men utvägning krävs får du meddelande om detta. Klicka i rutan "Jag har förstått" för att därefter kunna avsluta avlämningen. Kom ihåg att registrera utvägningen.

| <b>5!</b> ]C | Release: Release-146<br>Bulid: 20170213.3<br>Version: 1.0.2-82-g43cba18 | Mottagningskontroll                                                         | Avbryt |
|--------------|-------------------------------------------------------------------------|-----------------------------------------------------------------------------|--------|
|              |                                                                         |                                                                             |        |
|              |                                                                         |                                                                             |        |
|              |                                                                         |                                                                             |        |
|              |                                                                         |                                                                             |        |
|              |                                                                         |                                                                             |        |
|              | Bilder och uppgifter godkän                                             | Utvägning krävs<br>des av bildmätningscentralen, men utvägning måste utföra | IS.    |
|              |                                                                         | Jag har förstått                                                            |        |
|              |                                                                         |                                                                             |        |
|              |                                                                         |                                                                             |        |
|              |                                                                         | Skriv ut extra kvitto                                                       | vsluta |

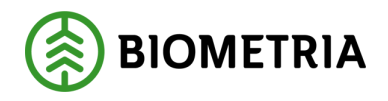

## 15 Stickprov och utvägning

Om både stickprov utfaller och du även ombeds att väga ut så visas detta i samma vy. Klicka i rutan "Jag har förstått" för alla rader och avsluta därefter avlämningen. Kom ihåg att registrera utvägningen.

| Sickprov och utvägning                                                                                         | Avbryt |
|----------------------------------------------------------------------------------------------------|--------|
| Stickprov har utfallit på <b>leverans A, trave 1; leverans</b><br>A, trave 2<br>Utvägning måste också utföras. | A3     |
| Stickprov för leverans A, trave 1 📵                                                                            |        |
| Traven ska nu märkas enligt rutiner för prov                                                                   |        |
| Jag har förstått                                                                                               |        |
| Stickprov för leverans A, trave 2 🌘                                                                            |        |
| Traven ska nu märkas enligt rutiner för prov                                                                   |        |
| Jag har förstått                                                                                               |        |
| Utvägning för hela ekipaget 🌘                                                                                  |        |
| Utvägning måste utföras                                                                                        |        |
| Jag har förstått                                                                                               |        |
|                                                                                                    |        |
| Skriv ut stickprovskvitto         Skriv ut extra kvitto         A                                              | vsluta |

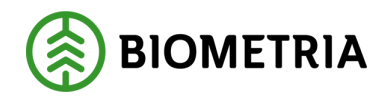

#### 16 Nekad mottagningskontroll – avsluta

Om mätaren gör en mätningsvägran och nekar mottagningskontrollen får du besked om detta i gränssnittet. Du kan även se om mätaren har skrivit någon kommentar i samband med mätningsvägran.

Klicka "Avsluta" för att gå tillbaka till start.

| <b>5!!)</b> C | Release: Release-146<br>Build: 20170213.3<br>Version: 1.0.2-82-g43cba18 | Mottagningskontroll                             | Avbryt |
|---------------|-------------------------------------------------------------------------|-------------------------------------------------|--------|
|               |                                                                         |                                                 |        |
|               |                                                                         |                                                 |        |
|               |                                                                         |                                                 |        |
|               |                                                                         |                                                 |        |
|               |                                                                         | $\mathbf{x}$                                    |        |
|               |                                                                         | Mätare nekade bilder och uppgifter              |        |
|               |                                                                         | Tyvärr avvisar jag denna mottagningskontrollen. |        |
|               |                                                                         |                                                 |        |
|               |                                                                         |                                                 |        |
|               |                                                                         |                                                 |        |

Skriv ut extra kvitto

Avsluta

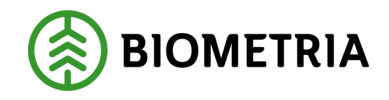

#### 17 Godkänd mottagningskontroll – avsluta

Om mätaren godkänner bilder och uppgifter i mottagningskontrollen så får du meddelande om detta i gränssnittet.

Klicka "Avsluta" för att gå tillbaka till start.

| <b>5!</b> ]C | Release: Release-146<br>Bulid: 20170213.3<br>Version: 1.0.2-82-g43cba18 | Mottagningskontroll                                      | Avbryt |
|--------------|-------------------------------------------------------------------------|----------------------------------------------------------|--------|
|              |                                                                         |                                                          |        |
|              |                                                                         |                                                          |        |
|              |                                                                         |                                                          |        |
|              |                                                                         |                                                          |        |
|              |                                                                         |                                                          |        |
|              |                                                                         | Mottagningskontroll klar                                 |        |
|              |                                                                         | Bilder och uppgifter godkändes av bildmätningscentralen. |        |
|              |                                                                         |                                                          |        |
|              |                                                                         |                                                          |        |

Skriv ut extra kvitto

Avsluta

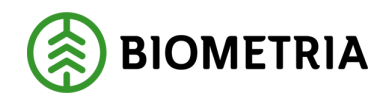

#### 18 Kontakta oss

Om du har frågor och inte hittar det du söker i handböckerna kan du skicka e-post eller ringa till Biometrias support. Mer information om vår support hittar du på Violweb eller biometria.se.

E-post: <u>support@biometria.se</u>

Telefon: 010-228 59 00